## Sub-Records

Applying for a subrecord on an existing case

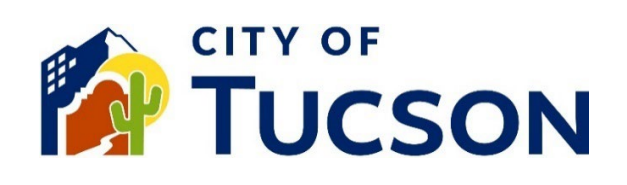

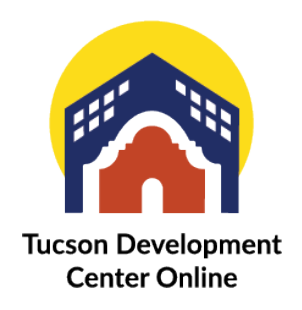

### Benefits of the Sub-Record Application Process

A Sub-Record will automatically attach itself to the Parent Record it was applied from. This is an important association for projects that require multiple reviews or permits. It also copies some key information from one record to the other. Sub-Records include "Requests" for support on existing applications and applications for new related reviews and permits.

## See also the List of Record Types and Sub-Record Types in the FAQ Document

Found on the TDC Home Page <u>Need Help?</u> Section.

| Statuses and Definitions                                     |  |  |  |  |  |
|--------------------------------------------------------------|--|--|--|--|--|
| Document                                                     |  |  |  |  |  |
| Dashboard Statuses (PDF, 508KB)                              |  |  |  |  |  |
| 2 Permit Statuses (PDF, 206KB)                               |  |  |  |  |  |
| 2 Plan Statuses (PDF, 211KB)                                 |  |  |  |  |  |
| 2 Project Statuses (PDF, 176KB)                              |  |  |  |  |  |
| Permit and Plan Prefixes and Naming Conventions (PDF, 219KB) |  |  |  |  |  |
|                                                              |  |  |  |  |  |

# **Getting Started**

- 1. Go to <u>TDC Online</u>, for best results use a Google Chrome browser.
- 2. Register or Log In, using your email address.

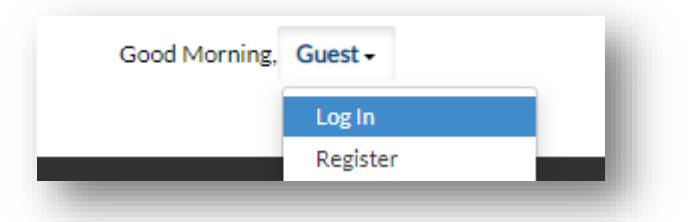

## Finding the Right Application

- 1. Go to "My Work" or search your case number in the search bar.
  - a. Click the **blue hyperlink** to view the permit or plan.
  - b. If the link isnt displaying, use the filter to change it from "Last 1 Year" to a broader range.

| Dashboard         | Home | Login or Register 🔻 | Apply   | Application    | n Help ▼ Insp  | ections 🗸 🔵 | My Work | FAQ's <del>▼</del>              | Мар | Pay Invoices | Sea   |
|-------------------|------|---------------------|---------|----------------|----------------|-------------|---------|---------------------------------|-----|--------------|-------|
| My Work           |      |                     |         |                |                |             |         |                                 |     |              |       |
| MY INVOICES       | MY   | PERMITS MY F        | PLANS   | PROJECTS       |                |             |         |                                 |     |              |       |
| Search            |      |                     |         |                |                |             |         |                                 |     | 🔀 Export to  | Excel |
| Display All       |      | ✓ Records U         | Jpdated | ✓ In Las       | t 1 Year 🗸 🗸 🗸 |             |         |                                 |     |              |       |
| Plan Number       |      | Project T           | Addres  | s 🔻            | Plan Type      | ٣           | Status  |                                 | T   | State        |       |
| TW-MWP-1023-00073 |      |                     |         | Single-Phase W | Void           |             |         | Attention, Pending<br>Approved) |     |              |       |

#### Locate an Existing Sub-Records and Apply for a New Sub-Record

- 2. From the Permit or Plan Overview scroll down to locate the menu
- 3. Click the "**Sub-Records**" tab.
  - a. "Existing Sub-Records" if you have one it will be listed with a blue hyperlink.
  - b. To apply for a new Sub-Record locate it in the list of "Remaining Sub-Records".

| Dashboard He                   | ome                                                                                | Login or Register 🕶    | Apply  | Application Help   | In     | spections 🕶 | My Work | FAQ's▼   | Мар           | Pay Invoices |  |  |
|--------------------------------|------------------------------------------------------------------------------------|------------------------|--------|--------------------|--------|-------------|---------|----------|---------------|--------------|--|--|
| Plan Number: TW-MWP-1023-00073 |                                                                                    |                        |        |                    |        |             |         |          |               |              |  |  |
|                                | Type: Single-Phas<br>Master Plar                                                   |                        |        | Water Status: Void |        |             |         |          | Project Name: |              |  |  |
| Applied                        | Date:                                                                              | 10/04/2023             |        | Expiration         | Date:  | 10/03/20    | 24      |          |               |              |  |  |
| Dis                            | strict:                                                                            | City Wide              |        | Assigne            | d To:  |             |         |          | Comple        | tion Date:   |  |  |
| Summary Locat                  | tions                                                                              | Fees Revi              | ews 🔒  | Attachments Co     | ntacts | Sub-Rec     | ords M  | ore Info |               |              |  |  |
| Existing Sub-Records           | Existing Sub-Records   Remaining Sub-Records   Next Tab   Plan Details   Main Menu |                        |        |                    |        |             |         |          |               |              |  |  |
| Record Number                  | Record Number Type Status                                                          |                        |        |                    |        |             |         |          | IS            |              |  |  |
| No records to display.         |                                                                                    |                        |        |                    |        |             |         |          |               |              |  |  |
| Remaining Sub-Record           | ds                                                                                 |                        |        |                    |        |             |         |          |               |              |  |  |
| Туре                           |                                                                                    |                        |        |                    |        |             |         |          |               | Action       |  |  |
| Request Refund                 |                                                                                    |                        |        |                    |        |             |         |          | (             | Apply        |  |  |
| Request Renewal/E              | xtensio                                                                            | on of Existing Plan or | Permit |                    |        |             |         |          |               | Apply        |  |  |
| Water Design Plan              |                                                                                    |                        |        |                    |        |             |         |          |               | Apply        |  |  |
| Results per page 10            | • :                                                                                | 1-5of5 << <            | 1 >    | >>                 |        |             |         |          |               |              |  |  |
|                                |                                                                                    |                        |        |                    |        |             |         |          |               |              |  |  |

There may be more than one page, use the navigation arrows at the bottom to see additional results.